Binti continues to make updates to the WA CAP system to enhance the user experience.

#### Binti - What's New

While the steps in this process map have not changed, where to click to complete that step may have due to updates made by Binti. Use this <u>link</u> to review all updates if a step in this map cannot be identified in WA CAP.

Ensure you always use the <u>WA CAP page</u> to access the most up-to-date process map.

# CHILD PLACING AGENCIES – EXPEDITED LICENSE PROCESS MAP

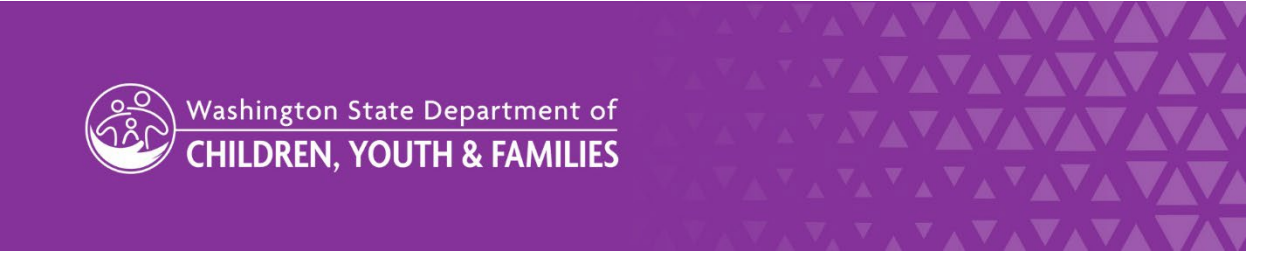

DCYF does not discriminate and provides equal access to its programs and services for all persons without regard to race, color, gender, religion, creed, marital status, national origin, sexual orientation, age, veteran's status, or presence of any physical, sensory, or mental disability.

If you would like free copies of this publication in an alternative format or language, please contact DCYF Constituent Relations at 1-800-723-4831 or email <u>communications@dcyf.wa.gov</u>.

CHILD PLACING AGENCIES – EXPEDITED LICENSE PROCESS MAP

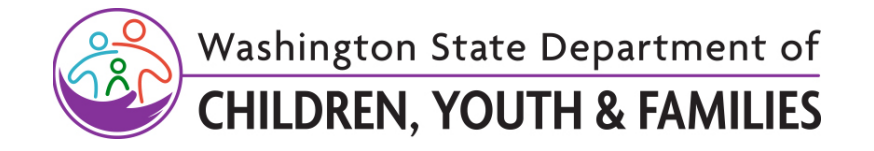

# **TABLE OF CONTENTS**

| Regional Licensing Administrative SupportEr                            | rror! Bookmark not defined. |
|------------------------------------------------------------------------|-----------------------------|
| Phase 1: Provisional Expedited Foster Care License Application         |                             |
| Phase 1, Step 1: Recruiting                                            |                             |
| Phase 1, Step 2: Applying                                              |                             |
| Phase 1, Step 3: Approval                                              | 5                           |
| Phase 2, Step 1: Provisional Expedited Foster Care License Application | on 5                        |
| Phase 2, Step 1                                                        | 5                           |
| Phase 2, Step 2: Approval                                              | 7                           |

Binti continues to make updates to the WA CAP system to enhance the user experience.

#### Binti - What's New

While the steps in this process map have not changed, where to click to complete that step may have due to updates made by Binti. Use this <u>link</u> to review all updates if a step in this map cannot be identified in WA CAP.

Ensure you always use the <u>WA CAP page</u> to access the most up-to-date process map.

# Phase 1: Provisional Expedited Foster Care License Application

## Phase 1, Step 1: Recruiting

| Action by:                 | Action:                                                                                                    |
|----------------------------|----------------------------------------------------------------------------------------------------|
| Applicant(s)               | 1. <b>Contact</b> private agency about obtaining an expedited license.                                                                                                    |
| Private Agency<br>Licensor | <ol> <li>Discuss licensing interests with potential applicant(s).</li> <li>Determine if applicant(s) is eligible for an expedited license as outlined in WAC 110-148-1321.</li> <li>Intake applicant(s) into WA CAP.         <ul> <li>a. To add children, click on "Edit Children in the Home" tab.</li> <li>b. Provide passcode "cpa4kids" if agency chose this option to use on the second tab (may be called Orientation, Next Steps, etc).</li> </ul> </li> </ol>                                                                                                    |
| Applicant(s)               | <ol> <li>Applicant(s) will receive an automated email. A link will be provided to<br/>set a password and continue working on the application documents.</li> <li>Complete Home Study or Reassessment Application (DCYF 10-354)</li> <li>Complete Authorization and Consent to Share Records (CPA Home)<br/>(DCYF 115-824A).</li> <li>Fill out Background Confirmation and Out of State Check (DCYF 15-460)<br/>and ensure background forms have been completed for applicant(s), all<br/>household members, and others living on the property.<br/>Note: Applicant(s) will click on "Background Check Central Unit (BCCU)<br/>link to complete their online background authorization form. Then<br/>applicant(s) will enter confirmation code in WA CAP on the Background<br/>Confirmation and Out of State Check form. Each applicant/household<br/>member/others living on the property will do this and enter their<br/>confirmation code on their form.</li> <li>Upload valid government ID</li> <li>Notify private agency documents are ready to be processed.</li> </ol> |

# Phase 1, Step 2: Applying

At any time during the Phase 1 assessment it may be determined that the family is ineligible for an Expedited License. A family may continue with the license application by switching tracks to the regular licensing process which will close the expedited application.

A withdrawal and re-application is not required.

| Action by:                      | Action:                                                                                                    |
|---------------------------------|----------------------------------------------------------------------------------------------------|
| Private Agency<br>Licensor      | <ol> <li>Verify applicant(s) is on the correct track.</li> <li>Move applicant(s) from "Recruiting" to "Applying" once steps 10-13 have been completed at a minimum (CPAs may require additional paperwork)         <ul> <li>Click "Change Application Status"</li> <li>Click "Update Status To"</li> <li>Select "Applying"</li> <li>Click "Update Status"</li> </ul> </li> <li>Assign applicant(s) to Partner Agency Worker         <ul> <li>Click "Edit Application"</li> <li>Change "Partner Agency Worker" assignment from default recruiter to agency worker (up to six), if applicable</li> <li>Private Agency Licensor Supervisor is automatically assigned.</li> <li>Click Update Application at the bottom of this page to save the changes</li> </ul> </li> <li>Notify LD Administrative Support when documents are ready for processing.</li> </ol> |
| LD<br>Administrative<br>Support | 15. <b>Receive</b> and <b>process</b> application and background paperwork.<br>16. <b>Assign</b> family to Regional Licensor as "Approvals Worker Assigned".                                                                                                    |
| Regional<br>Licensing Staff     | <ul> <li>17. Finalize background checks.</li> <li>18. Send results to private agency.</li> <li>19. Change application status from "Applying" to "Recruiting".</li> </ul>                                                                                                    |
| Private Agency<br>Licensor      | <ul> <li>20. Complete Initial Requirements outlined in the <u>Required Documents for</u><br/><u>Child Placing Agencies – Provisional Expedited License (Phase 1)</u>.</li> <li>21. Conduct walkthrough within seven days.</li> <li>22. Select and complete the "Waive" option for all documents not needed<br/>for Provisional Expedited Foster License.</li> </ul>                                                                                                    |
| Private Agency<br>Supervisor    | 23. <b>Review</b> expedited license documents.                                                                                                    |

| Action by:                 | Action:                                                                                                    |
|----------------------------|----------------------------------------------------------------------------------------------------|
| Private Agency<br>Licensor | <ul> <li>24. Move applicant(s) from "Recruiting" to "Applying" when all certification documents are ready to be reviewed by Regional Licensor.</li> <li>25. Notify Regional Licensor when the family is ready to "Apply".</li> </ul> |

## Phase 1, Step 3: Approval

The approval phase is how to now review and approve a license. The change is to reflect the system functionality of approving a license.

| Action by:                         | Action:                                                                                                    |
|------------------------------------|----------------------------------------------------------------------------------------------------|
| Regional<br>Licensor               | <ul> <li>26. Review expedited license documents.</li> <li>27. Notify Regional Licensor Supervisor expedited license documents are ready for review.</li> </ul>      |
| Regional<br>Licensor<br>Supervisor | <ul> <li>28. Review expedited license documents.</li> <li>29. Change application status from "Applying" to "Approve" in "Change Application Status" tab.</li> </ul> |
| Regional<br>Licensor               | 30. <b>Notify</b> private agency of approval.                                                                                                    |
| Automated<br>Process               | 31. Applicant(s) will be moved into Phase 2 to complete the Provisional Expedited Foster License Application track in WA CAP.                                       |
| Private Agency<br>Licensor         | <ol> <li>Provide "Foster Home License (DCYF 10-010)/License ID Card<br/>(LIC_0014B)" to applicant(s).</li> </ol>                                                    |

# Phase 2, Step 1: Provisional Expedited Foster Care License Application

## Phase 2, Step 1

Phase 2 should be completed within 90 days of the provisional license being issued.

| Action by:                 | Action:                                                                                          |
|----------------------------|--------------------------------------------------------------------------------------------------|
| Private Agency<br>Licensor | 33. <b>Continue</b> to monitor applicant(s) progress and provide technical assistance as needed. |

| Action by:                   | Action:                                                                                                    |
|------------------------------|----------------------------------------------------------------------------------------------------|
|                              | <ul> <li>34. Complete required documents outlined in <u>Required Documents for Child Placing Agencies – Provisional Expedited License (Phase 2)</u>.</li> <li>35. Ensure at least one applicant(s) completed pre-service training previously, or: <ul> <li>a. Refer applicant(s) to training.</li> <li>b. Training must be completed before full license (Phase 2) can be issued.</li> </ul> </li> <li>36. Select "Waive" for all documents not needed for the full license in the Provisional Expedited Foster Care License Application track.</li> <li>37. Send a draft of the home study to the applicant(s) when completed.</li> <li>38. Home Study draft will NOT be signed at this time.</li> </ul>                                                                                                    |
| Private Agency<br>Supervisor | <ul> <li>39. Review required documents <ul> <li>Suggested method:</li> <li>a. Click on Actions link associated with the family, then Documents</li> <li>b. Click on PDF of Documents which will show all documents at once,</li> <li>Save on your computer, and add comments if warranted (the only documents it will show are the ones having a green check mark under Status)</li> </ul> </li> <li>40. Review Home Study (DCYF 10-043). <ul> <li>a. Click on "Download Incomplete Form"</li> <li>b. Click on download button in top right corner (arrow with a line)</li> <li>c. For Save As Type, select pdf.</li> <li>d. Add comments if applicable</li> </ul> </li> <li>41. Review indicators in WA CAP. <ul> <li>a. Indicators are not thoroughly shown in the output report.</li> <li>i. Access within the home study.</li> <li>ii. Click on Documents</li> <li>iii. Scroll down to the Home Study section</li> <li>iv. Select "Form – Home Study (DCYF 10-043)" and not on the pdf. Note: Do not edit. Comment on the pdf to indicate to Private Agency Licensor if additional information is needed.</li> <li>b. Verify indicators are assessed and mitigated in the home study.</li> </ul> </li> <li>42. Indicate if additional information is needed.</li> </ul> |
| Private Agency<br>Licensor   | <ul> <li>43. Revise documents if needed.</li> <li>44. Send a draft of the home study to the applicants when completed.</li> <li>45. Notify Regional Licensor when required documents for Phase 2 are ready for review.</li> </ul>                                                                                                    |

## Phase 2, Step 2: Approval

| Action by:           | Action:                                                                                                    |
|----------------------|----------------------------------------------------------------------------------------------------|
| Regional<br>Licensor | <ul> <li>46. Verify at least one applicant completed pre-service training.</li> <li>47. Review required documents</li> <li>48. Review Home Study (DCYF 10-043). <ul> <li>a. Click on "Download Incomplete Form"</li> <li>b. Click on download button in top right corner (arrow with a line)</li> <li>c. For Save As Type, select pdf.</li> <li>d. Add comments if applicable</li> </ul> </li> <li>49. Review indicators in WA CAP. <ul> <li>a. Indicators are not thoroughly shown in the output report.</li> <li>i. Access within the home study.</li> <li>ii. Click on Documents</li> <li>iii. Scroll down to the Home Study section</li> <li>iv. Select "Form – Home Study (DCYF 10-043)" and not on the pdf. Note: Do not edit. Comment on the pdf to indicate to Private Agency Licensor if additional information is needed.</li> <li>b. Verify indicators are assessed and mitigated in the home study.</li> </ul> </li> <li>50. Notify Regional Licensor Supervisor documents are ready for review. <ul> <li>a. Indicate if revisions and/or additional information is needed.</li> </ul> </li> </ul> |
|                      | <ul> <li>51. Review required documents.</li> <li>52. Review Home Study (DCYF 10-043), attached to the email from Regional Licensor. <ul> <li>a. Indicate if revisions and/or additional information is needed.</li> </ul> </li> <li>53. Review indicators in WA CAP. <ul> <li>a. Indicators are not thoroughly shown in the output report.</li> <li>i. Access within the home study.</li> <li>ii. Click on Documents</li> <li>iii. Scroll down to the Home Study section</li> <li>iv. Select "Form – Home Study (DCYF 10-043)" and not on the pdf. Note: Do not edit. Comment on the pdf to indicate to Private Agency Licensor if additional information is needed.</li> <li>b. Verify indicators are assessed and mitigated in the home study.</li> </ul> </li> <li>54. Notify Regional Licensor that documents are ready to be updated by Private Agency Licensor. <ul> <li>a. Indicate if revisions and/or additional information is needed.</li> </ul> </li> </ul>                                                                                                    |

#### CHILD PLACING AGENCIES – EXPEDITED LICENSE PROCESS MAP

| Action by:                         | Action:                                                                                                    |
|------------------------------------|----------------------------------------------------------------------------------------------------|
| Regional<br>Licensor               | 55. <b>Notify</b> Private Agency Licensor if revisions and/or additional information is needed.                                                                                                    |
| Private Agency<br>Licensor         | 56. <b>Revise</b> and/or add requested information.<br>57. <b>Notify</b> Regional Licensor that forms have been updated.                                                                                                    |
| Regional<br>Licensor               | <ul> <li>58. Review revised/final paperwork</li> <li>59. Verify additional information was included, if applicable.</li> <li>60. Notify Regional Licensor Supervisor updated documents are ready for review.</li> </ul>                                         |
| Regional<br>Licensor<br>Supervisor | <ul> <li>61. Review revised/final paperwork.</li> <li>62. Notify Regional Licensor Home Study (DCYF 10-043) is ready to be signed by private agency licensor.</li> </ul>                                                                                        |
| Regional<br>Licensor               | <ul> <li>63. Notify private agency to sign and approve Home Study (DCYF 10-043)</li> <li>64. Verify Home Study (DCYF 10-043) is signed</li> <li>65. Notify Regional Licensor Supervisor to finalize approval.</li> </ul>                                        |
| Regional<br>Licensor<br>Supervisor | <ul> <li>66. Change application status from "Applying" to "Approve" in "Change Application Status" tab.</li> <li>Note: After approval, all families will automatically appear on the dashboard in the "Renewals" section under "Renewals Case Load".</li> </ul> |
| Regional<br>Licensor               | 67. <b>Notify</b> private agency of approval.                                                                                                    |
| Private Agency<br>Licensor         | 68. <b>Provide</b> "Foster Home License (DCYF 10-010)/License ID Card (LIC_0014B)" and final home study to applicant(s).                                                                                                    |